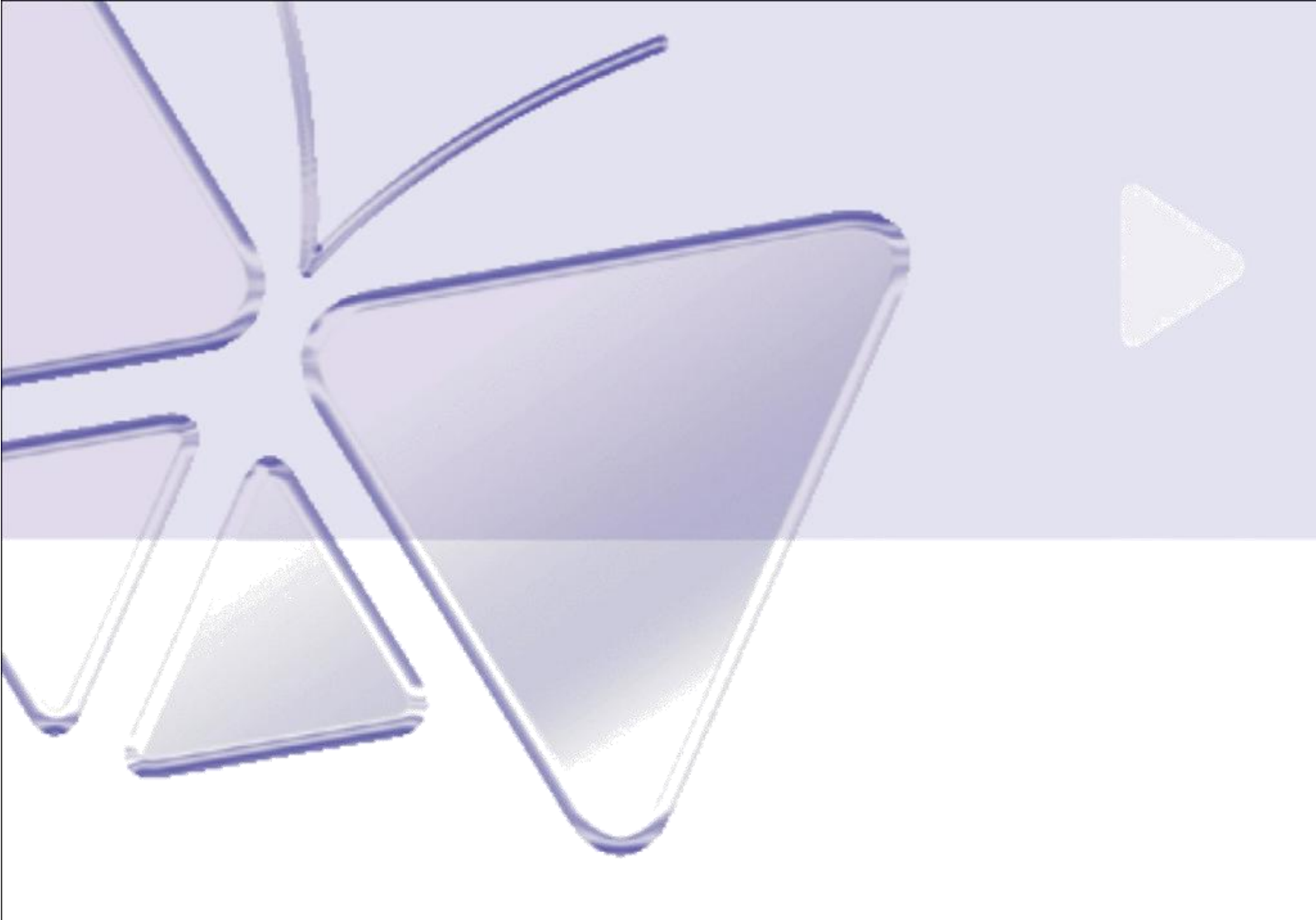

# **TCM-3511**

H.264 Megapixel IP IR D/N PoE Fixed Dome with Vari-focal Lens (DC 12V / PoE)

Szybki przewodnik instalacji

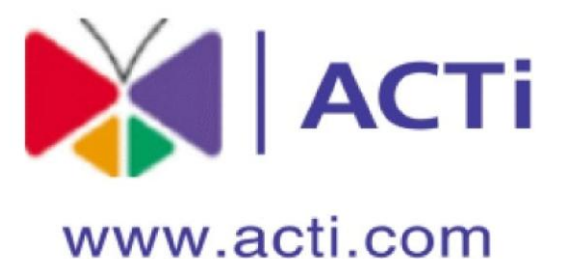

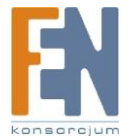

Importer i dystrybutor: Konsorcjum FEN Sp. z o.o., ul. Dąbrowskiego 273A, 60-406 Poznań, e-mail: sales@fen.pl; <u>www.fen.pl</u>

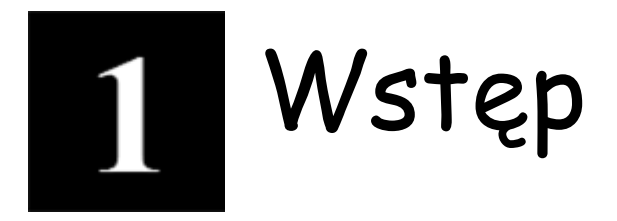

## 1.1 ZAWARTOŚĆ OPAKOWANIA

TCM-3511

### Akcesoria

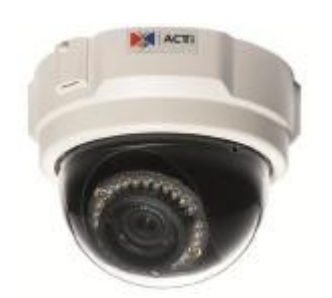

CD produktu

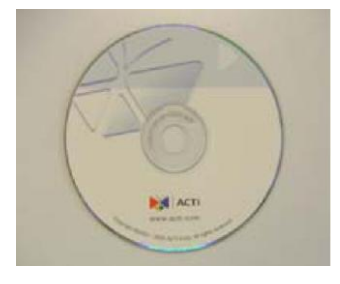

### Karta gwarancyjna

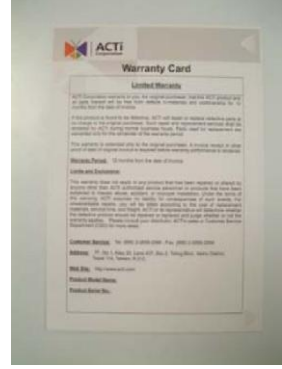

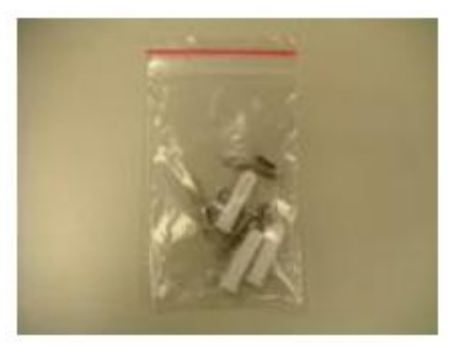

Szablon

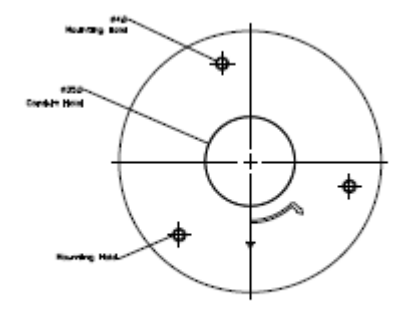

Drill template

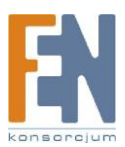

## 1.2 OPIS

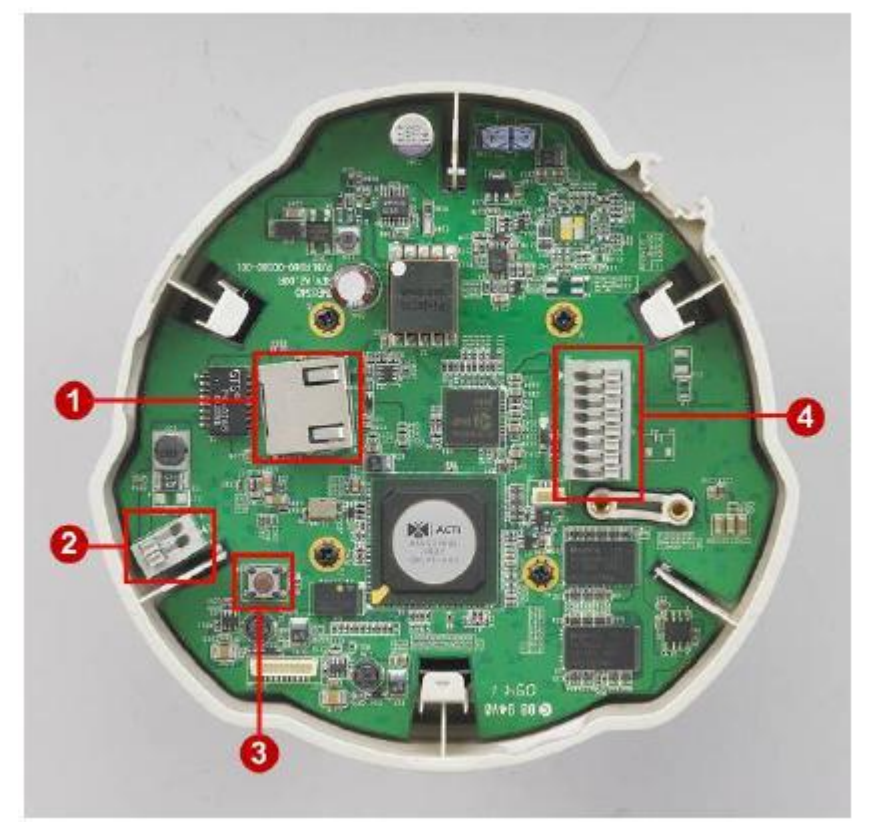

### 1. Port RJ-45 Ethernet

Urządzenie IP podłączone jest do Ethernetu poprzez standardowe złącze RJ45. Wspomagając NWAY, to urządzeni IP może automatycznie wykryć szybkość lokalnego segmentu sieci (10Base-T/100Base-TX Ethernet).

### 2. Złącze zasilania

Jeżeli chcesz użyć zasilacza do zasilenia kamery. Postępuj zgodnie z opisem aby podłączyć zasilanie 12V

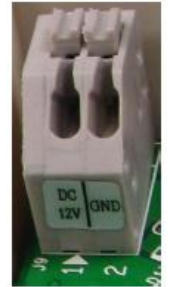

|   |     | OPIS                  |
|---|-----|-----------------------|
| 1 | 12V | Wejście zasilania 12V |
| 2 | GND | Pin uziemienia        |

### 3. Przycisk Reset

**Krok 1:** Wyłącz urządzenia IP poprzez odłączenie kabla zasilającego. **Krok 2:** Naciśnij i przytrzymaj przycisk Reset. Podłącz ponownie kabel zasilający trzymając ciągle przycisk Reset.

**Krok 3:** Przytrzymaj przycisk Reset jeszcze przez chwilę, puść przycisk Reset. Proces trwa około 20 sekund. Kamera uruchomi się z domyślnymi ustawieniami fabrycznymi.

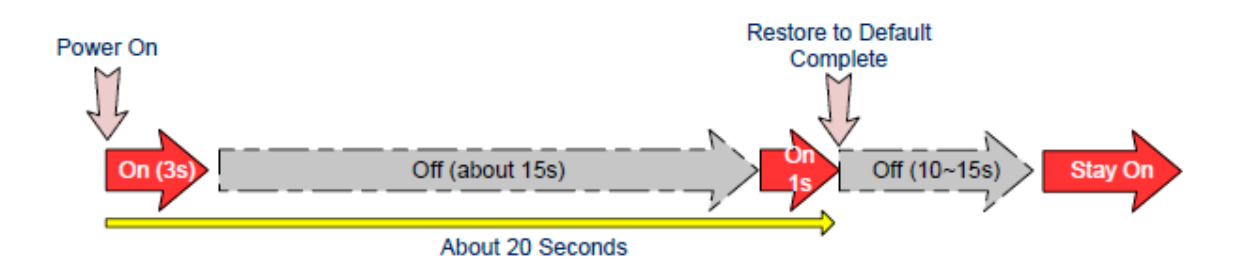

## 4. Złącze cyfrowego wejścia / wyjścia

Używane do zastosowań takich jak detekcja ruchu, wyzwolenie zdarzeń, nagrywanie poklatkowe, powiadomienie o alarmach, itp., Terminal złącza I/O zapewnia interfejs dla:

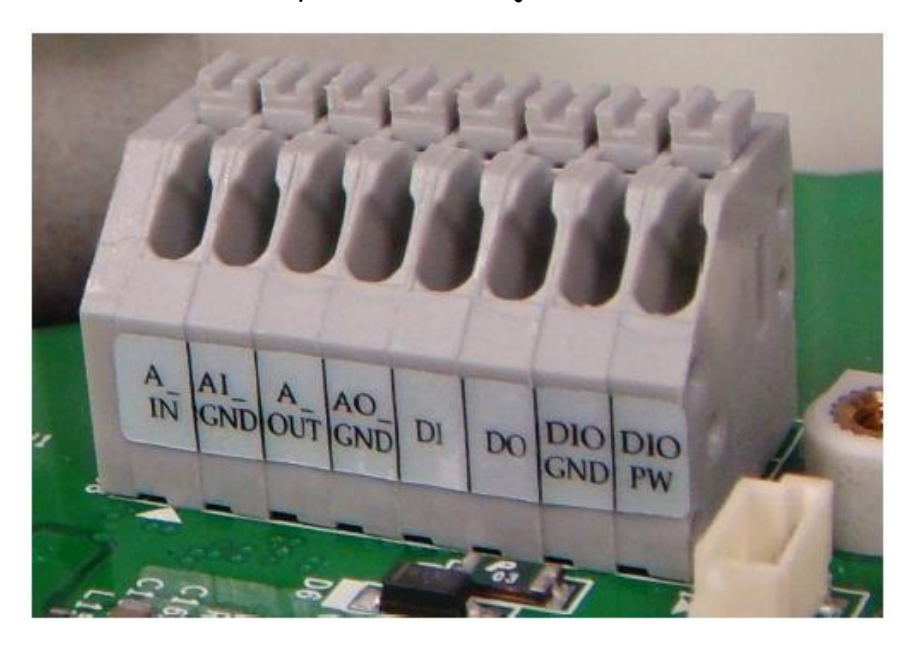

1 wyjście tranzystorowe: Do podłączenia zewnętrznych urządzeń takich jak przekaźniki czy diody LED. Podłączone urządzenia mogą być aktywowane za pomocą przycisków wyjścia na stronie podglądu na żywo lub za pomocą oprogramowania do zarządzania.

1 wejście cyfrowe - wejścia alarmowe dla urządzeń, które mogą przełączać się pomiędzy obiegiem otwartym/zamkniętym, na przykład: PIR, drzwi / kontakty okien, czujki stłuczeń itp. Urządzenie wykryje zmiany na wejściach cyfrowych i przekaże odpowiedni sygnał do serwerów monitoringu. Zaciski I / O ponumerowane są od prawej do lewej strony,

Poniższa tabelka zawiera opis poszczególnych pinów:

| Pin                              | Opis                                                                                                    | Specyfikacja                                                 |
|----------------------------------|----------------------------------------------------------------------------------------------------|--------------------------------------------------------------|
| DIO PW<br>DIO GND<br>DO (wyjście | Połączone równolegle do złącza zasilania,<br>Ten pin zapewnia dodatkowe złącze<br>zasilania sieciowego dla urządzenia.<br>Maksymalny prąd 100mA.<br>Uziemienie<br>Wykorzystuje otwarty kolektor tranzystora | Napięcie: 12V DC,<br>Max: 1.2W<br>Max obciążenie =           |
| tranzystorowe)                   | NPN z emiterem połączonym pod pin GND.<br>Jeśli używane z<br>zewnętrznym przekaźnikiem, dioda musi być<br>połączona równolegle z obciążeniem, w celu<br>ochrony przed skokami napięć.                       | <100mA<br>Max napięcie = 24V<br>DC (do tranzystora)          |
| DI<br>(wejście<br>cyfrowe)       | Podłącz do GND aby aktywować lub<br>pozostaw niepodłączone aby dezaktywować.                                                                                                    | Nie może<br>przekraczać napięcia<br>większego niż 30V<br>DC. |

## 1.3 Podłączenie

Postępuj zgodnie z poniższymi instrukcjami aby podłączyć kamerę IP z poszczególnymi urządzeniami.

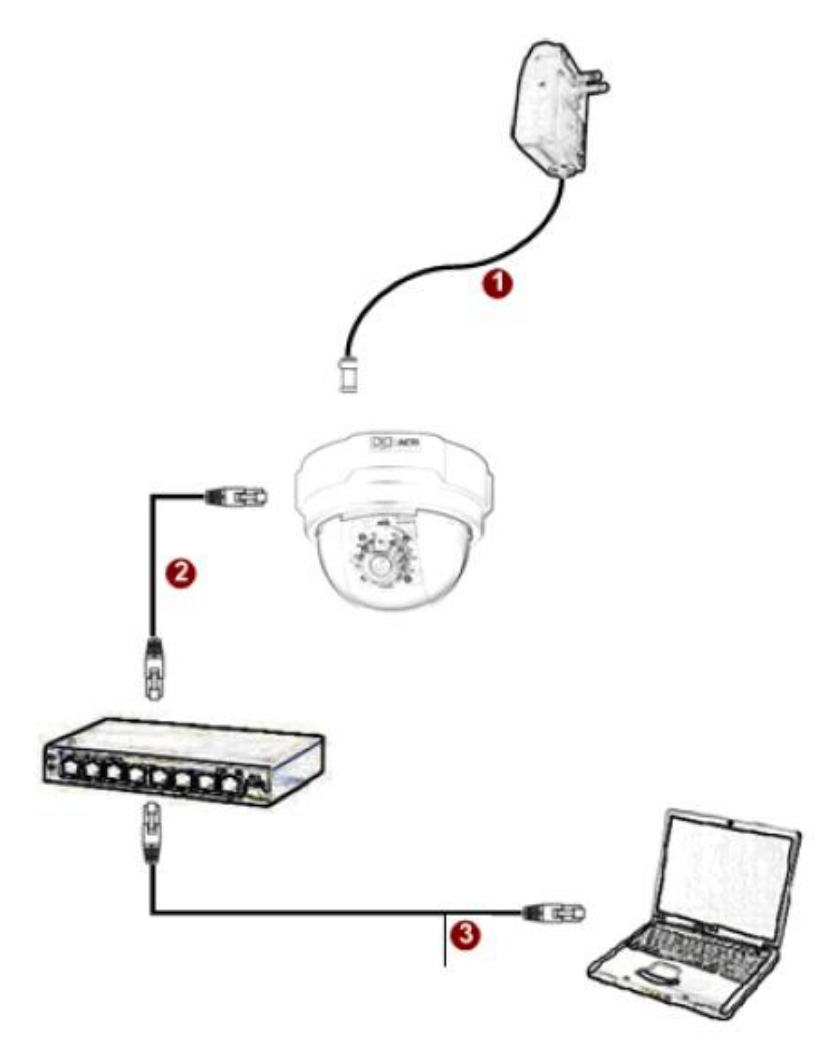

### Jeżeli posiadasz zasilanie PoE (Power Over Ethernet) z przełącznika lub injectora:

- 1) Podłącz kamerę do przełącznika/injectora przewodem CAT5 lub CAT6
- Podłącz komputer do przełącznika kolejnym przewodem CAT5 lub CAT6

# Jeżeli twój przełącznik nie obsługuje funkcji PoE i chcesz zasilić kamerę za pomocą zasilacza:

- 1) Podłącz zasilacz do kamery
- 2) Podłącz kamerę do przełącznika sieciowego (złącze RJ-45)
- 3) Podłącz komputer do przełącznika sieciowego (złącze RJ-45)

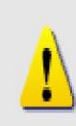

### UWAGA!

Celem zasięgnięcia szerszych informacji dotyczących PoE proszę zajrzeć do Podręcznika użytkownika.

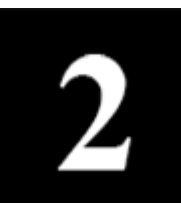

# Dostęp do kamery

Ta sekcja przeprowadzi Cię w skrócie poprzez obsługę urządzenia.

**Jeżeli w twojej sieci znajduje się serwer DHCP**, kamera uzyska adres IP automatycznie. Aby wyszukać kamerę w sieci skorzystaj z oprogramowania:

http://www.acti.com/product/detail/Software/ACTi\_Utility\_Suite

### Jeżeli w twojej sieci nie ma serwera DHCP:

Domyślnym adresem ip kamery jest 192.168.0.100. Przed przystąpieniem do dalszej obsługi należy upewnić się czy urządzenie oraz komputer PC należą do tego samego segmentu sieciowego.

| ieneral                                                                                                    |          |                                                                                                    |
|----------------------------------------------------------------------------------------------------|----------|----------------------------------------------------------------------------------------------------|
| You can get IP settings assigned automatically if your in<br>this capability. Otherwise, you need to ask your network<br>the appropriate IP settings.<br>C Obtain an IP address automatically<br>C Use the following IP address.<br>IP address:<br>Subnet mask:<br>255, 255 | 0 .101   | Proszę ustawić następujące wartości:<br>Adres IP: 192.168.0.xxx<br>Adres podsieci: 255.255.255.0<br>(Uwaga: xxx powinno być wartością z zakres<br>1-254, z wykluczeniem wartości 100) |
| Default gateway:                                                                                                    | <u> </u> |                                                                                                    |
| C Bbtain DNS server address automatically                                                                                                    |          |                                                                                                    |
| Use the following DNS server addresses:                                                                                                    |          |                                                                                                    |
| Preferred DNS server:                                                                                                    |          |                                                                                                    |
|                                                                                                    |          |                                                                                                    |

### Otwórz przeglądarkę internetową ze wskazanym adresem IP

| <br>Web Configurator | 🕅 АСТІ |
|----------------------|--------|
|                      |        |
| Login                |        |
| Account Admin        |        |
| Password             |        |
|                      |        |
| Login Reset          |        |
|                      |        |

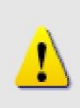

### UWAGA!

Jeśli posiadasz wcześniejszą wersję przeglądarki Internet Explorer zaleca się pobranie najnowszej wersji.

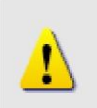

### UWAGA!

Domyślnym adresem IP tego urządzenia jest 192.168.0.100

### Zaloguj się przy użyciu domyślnego loginu i hasła konta administratora

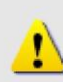

**UWAGA!** Domyślnie konto administratora zostało ustawione na: login: **Admin** hasło: **123456** Kliknij przycisk "Login" aby się zalogować.

### Podgląd na żywo i konfiguracja

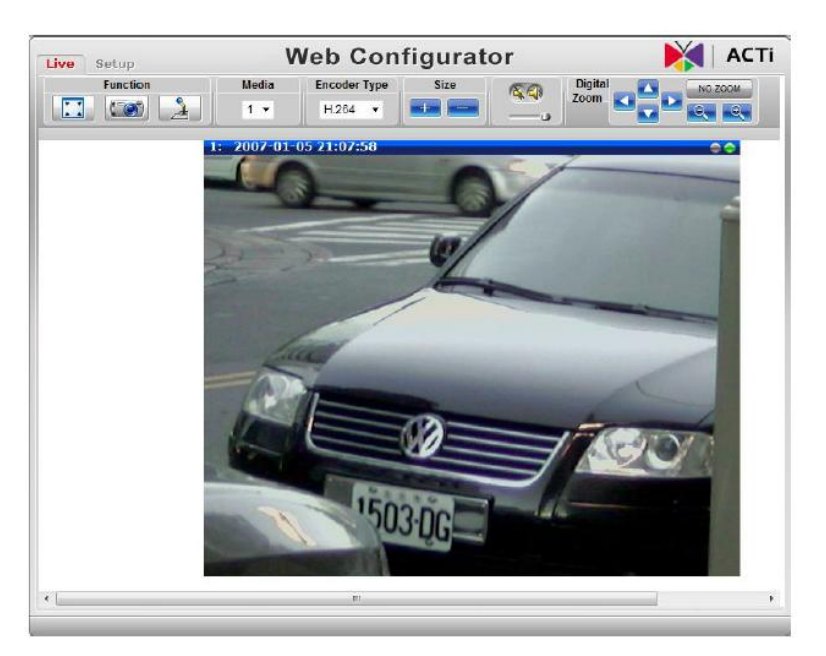

Zmiana adresu IP możliwa jest z poziomu ustawień sieciowych

| Liv | e Setup                                                                                                    | Web Configurator                                                                                                    | 🛛 🔰 АСТ |
|-----|----------------------------------------------------------------------------------------------------|----------------------------------------------------------------------------------------------------|---------|
| •   | Host & Date<br>Host<br>Date & Time<br>NETWORK<br>Link Speed & Duplex Mode<br>Connection Type<br>IP Address Filtering<br>DNS<br>DDNS<br>Port Mapping<br>ToS<br>UPnP™<br>Video & Audio<br>Maintain<br>Logout | Connection Type  Dynamic IP Address Static IP Address IP Address IP Address IP Address IP Address IP Address IP Address IP Cateway ISP Cateway ISP Cat |         |
|     |                                                                                                    | Apply Reset                                                                                                    |         |

Aby zapisać zmiany przejdź do zakładki Save & Reboot

| Live Setup                          | Web Configurator                                                     | 🏹   АСТ |
|-------------------------------------|----------------------------------------------------------------------|---------|
| <ul> <li>Host &amp; Date</li> </ul> |                                                                      |         |
| Host<br>Date & Time                 | Reboot                                                               |         |
| NETWORK                             | Click apply to save all settings and reboot this device.             |         |
| + Video & Audio                     | Please wait 30 seconds for system reboot. And the window will close. |         |
| = Maintain                          |                                                                      |         |
| User Account Setting                | And a David                                                          |         |
| SystemInfo                          | Appy Reset                                                           |         |
| Factory Default                     |                                                                      |         |
| Firmware Upgrade                    |                                                                      |         |
| Profile Pack                        |                                                                      |         |
| Save & Reboot                       |                                                                      |         |
| Logout                              |                                                                      |         |

## Gwarancja:

Konsorcjum FEN Sp. z o.o. prowadzi serwis gwarancyjny produktów oferowanych w serwisie dealerskim www.fen.pl.

Procedury dotyczące przyjmowania urządzeń do serwisu są odwrotne do kanału sprzedaży tzn.: w przypadku uszkodzenia urządzenia przez klienta końcowego, musi on dostarczyć produkt do miejsca jego zakupu.

#### Skrócone zasady reklamacji sprzętu:

Reklamowany sprzęt powinien być dostarczony w stanie kompletnym, w oryginalnym opakowaniu zabezpieczającym lub w opakowaniu zastępczym zapewniającym bezpieczne warunki transportu i przechowywania analogicznie do warunków zapewnianych przez opakowanie fabryczne.

Szczegółowe informacje dotyczące serwisu można znaleźć pod adresem www.fen.pl/serwis

Konsorcjum FEN współpracuje z Europejską Platformą Recyklingu ERP w sprawie zbiórki zużytego sprzętu elektrycznego i elektronicznego. Lista punktów, w których można zostawiać niepotrzebne produkty znajduje się pod adresem www.fen.pl/download/ListaZSEIE.pdf

### Informacja o przepisach dotyczących ochrony środowiska

Dyrektywa Europejska 2002/96/EC wymaga, aby sprzęt oznaczony symbolem znajdującym się na produkcie i/lub jego opakowaniu ("przekreślony śmietnik") nie był wyrzucany razem z innymi niesortowanymi odpadami komunalnymi. Symbol ten wskazuje, że produkt nie powinien być usuwany razem ze zwykłymi odpadami z gospodarstw domowych. Na Państwu spoczywa obowiązek wyrzucania tego i innych urządzeń elektrycznych oraz elektronicznych w wyznaczonych punktach odbioru. Pozbywanie się sprzętu we właściwy sposób i jego recykling pomogą zapobiec potencjalnie negatywnym konsekwencjom dla środowiska i zdrowia ludzkiego. W celu uzyskania szczegółowych informacji o uswaniu starego sprzętu prosimy się zwrócić do lokalnych władz, służb oczyszczania miasta lub sklepu, w którym produkt został nabyty.

#### Powyższa instrukcja jest własnością Konsorcjum FEN Sp. z o.o.

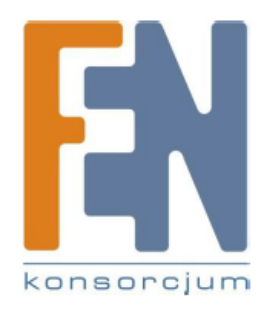